# Jabber pour Windows affiche une ancienne photo de contact

## Contenu

Introduction Conditions préalables Conditions requises Components Used Informations générales Problème Solution Informations connexes

## Introduction

Ce document décrit comment empêcher l'affichage d'une vieille photo de contact mise en cache sur Jabber.

## Conditions préalables

#### **Conditions requises**

Cisco vous recommande de connaître le sujet Jabber pour Windows.

#### **Components Used**

Les informations de ce document sont basées sur Jabber pour Windows version 9.x.

The information in this document was created from the devices in a specific lab environment. All of the devices used in this document started with a cleared (default) configuration. If your network is live, make sure that you understand the potential impact of any command.

## Informations générales

Le client Jabber ne peut actuellement pas mettre à jour dynamiquement l'image de contact. Une fois les images récupérées, elles sont stockées localement.

Les photos sont mises en cache à cet emplacement :

Windows Version 7/Vista :

C:\Documents and Settings\<userid>\Local Settings\Application Data\Cisco\Unified Communications\Jabber\CSF\Photos

## Problème

Cisco Jabber pour le client Windows ne met pas automatiquement à jour l'image de contact qui a été mise à jour dans Active Directory (AD). Puisque les images de la liste de contacts sont mises en cache localement sur le PC, lorsque l'image est mise à jour dans AD, l'ancienne image de l'utilisateur s'affiche toujours dans la liste de contacts.

## Solution

- 1. Quittez Cisco Jabber et assurez-vous que jabber.exe ne s'exécute pas dans le Gestionnaire des tâches.
- 2. Supprimez les images mises en cache localement à cet emplacement : Windows Version 7/Vista :

```
\label{localCisco} \end{tabular} $$ C:\Users<userid>App DataLocalCiscoUnified Communications\JabberCSF\Photos Windows Version XP: $$ In the second second
```

C:\Documents and Settings\<userid>\Local Settings\Application Data\Cisco\Unified Communications\Jabber\CSF\Photos

3. Lancez Cisco Jabber et connectez-vous. La dernière image de contact est renvoyée.

### Informations connexes

- Guide de Cisco Jabber pour Windows : Paramètres de la photo du contact
- Support et documentation techniques Cisco Systems